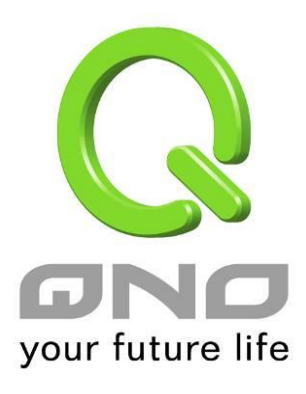

## **License Key**

English User's Manual

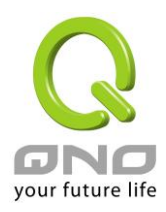

## License Key

Users have to purchase License Key to "enable" some functions in Qno Firwalls/Routers series or upgrade to "Official Version" (not trial version), such as QnoSniff or Inbound Load Balance, etc.

## O License Key

| Current Time :       |               | 201              | 0-07-16 NTP Server |                        |
|----------------------|---------------|------------------|--------------------|------------------------|
| License Key Number : |               |                  |                    | Submit                 |
| Feature Name         | Trial version | Official Version | Registration time  | Status And Information |
| Qno Sniff            | Trial         |                  |                    |                        |
| Firmware Trial       |               |                  |                    |                        |
| Inbound Load Balance | Trial         |                  |                    |                        |
| НА                   | Trial         |                  |                    |                        |
| SoftKey              |               |                  |                    |                        |

Refresh

| Current Time:            | Before inputing License Key, the device will check whether current time       |
|--------------------------|-------------------------------------------------------------------------------|
|                          | is correct and whether License Key is still in valid period. In order to      |
|                          | prevent from dysfuction problems, we strongly recommend you to                |
|                          | check and update the time correctly before attempting a feature and           |
|                          | entering License Key.                                                         |
| License Key Number:      | Input License Key you purchase. Generally the key is composed by              |
|                          | several alphanumeric characters. Enter the key and click "Submit", and        |
|                          | the system will check whether the License Key is valid. If the key is         |
|                          | valid, users will be allowed to use the feature. The "Official Version"       |
|                          | column of that feature will be checked.                                       |
| Feature Name:            | List value-added features. If there is no "Trial Version" button in the       |
|                          | "Trial Version" column, it means the feature has no trail version, or it just |
|                          | supports the amount of VPN tunnels, such as QnoSoftKey.                       |
| Trial Version / Official | Display "Trial" button in the "Trial Version" column at default if the        |
| Version:                 | functions have trial versions. Users can try the functions for certain        |
|                          | period of time by pressing the button.                                        |
|                          | After entering and registering License Key successfully, "Official            |
|                          | Version" column will be checked. The feature will be in official version      |
|                          | and not be limited by trial expiration date.                                  |
| Registration Time:       | Display successfully inputted and registered time.                            |

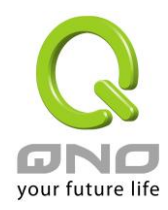

| Status Information: | Indicate remaining trial date or supported amount of QnoSoftkey VPN |  |
|---------------------|---------------------------------------------------------------------|--|
|                     | Tunnels.                                                            |  |
| Refresh:            | Refresh current system status and time.                             |  |